## Moja webTV - PPV korisnici

**Pay-per-View** je usluga koja omogućava jednokratno praćenje sadržaja (kao što su npr. nogometne/fudbalske utakmice Premijer Lige BiH) putem platforme Moja webTV.

Da biste koristili Pay-per-View, potrebno je da registrujete svoj korisnički račun, nakon čega ćete moći pristupiti aktivaciji/plaćanju događaja (utakmice) za koji ste registrovani.

### Registracija

1. U internet pretraživač unesite https://moj.bhtelecom.ba/

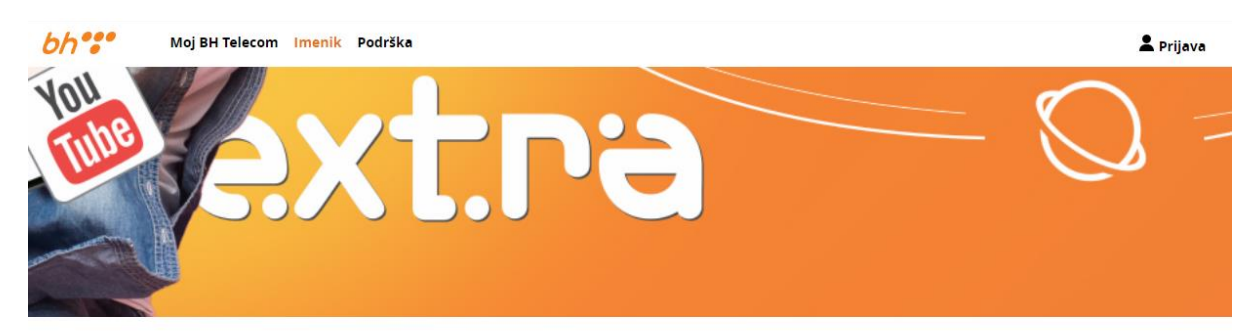

# Moj BH Telecom

BH Telecom korisnički servisi. Molimo da se prijavite ili registrujete kako bi mogli koristiti servise namijenjene za BH Telecom korisnike.

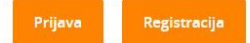

### Moja webTV

Moja Web TV je internet TV usluga koja vam omogućava da omiljene sadržaje, TV i radio kanale pratite putem interneta gdje god se nalazite.

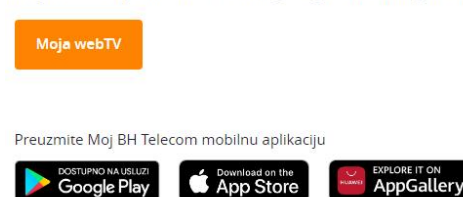

2. Izaberite "Registracija" https://moj.bhtelecom.ba/registracija

### Registracija novog korisnika

| MOBILNI TELEFON Sa brojem vašeg mobiloog relefona             | FIKSNI TELEFON<br>sa brojem vašeg<br>tiksnor relefona | E-MAIL<br>sa samoregistrirajućom e-mail<br>adresom (ina vahoo ird.) | INTERNET I MOJA TV<br>sa xDSL korisničkim<br>imenom |
|---------------------------------------------------------------|-------------------------------------------------------|---------------------------------------------------------------------|-----------------------------------------------------|
| REGISTRACIJA                                                  | REGISTRACIJA                                          | REGISTRACIJA                                                        | REGISTRACIJA                                        |
| Registracija Moja webT<br>TV gdje god se nalazitel Pratite or | V<br>niljene sadržaje, TV i radio kanale putem        | interneta.                                                          | Aktiviraj uslugu                                    |

3. Izaberite opciju registracija "E-mail" i ispunite sljedeću formu

| lme:            |             |       |  |
|-----------------|-------------|-------|--|
| Ime             |             |       |  |
| Prezime:        |             |       |  |
| Prezime         |             |       |  |
| Email adresa:   |             |       |  |
| ime.prezime.i   | m@gmail.com |       |  |
| Lozinka:        |             |       |  |
|                 |             |       |  |
| Potvrda lozinke |             | _     |  |
|                 |             |       |  |
| 🗸 Nisam ro      | bot reCA    | PTCHA |  |

Registracija novog korisnika - e-mail

Napomena: Sva polja su obavezna. Lozinka mora sadržavati minimalno 6 karaktera, te mora biti kombinacija velikih i malih slova i brojeva.

4. Na mail koji ste prijavili tokom registracije dobiti ćete poruku u kojoj se nalazi link za potvrdu registracije. Kliknite na link u poruci kako biste dovršili registraciju

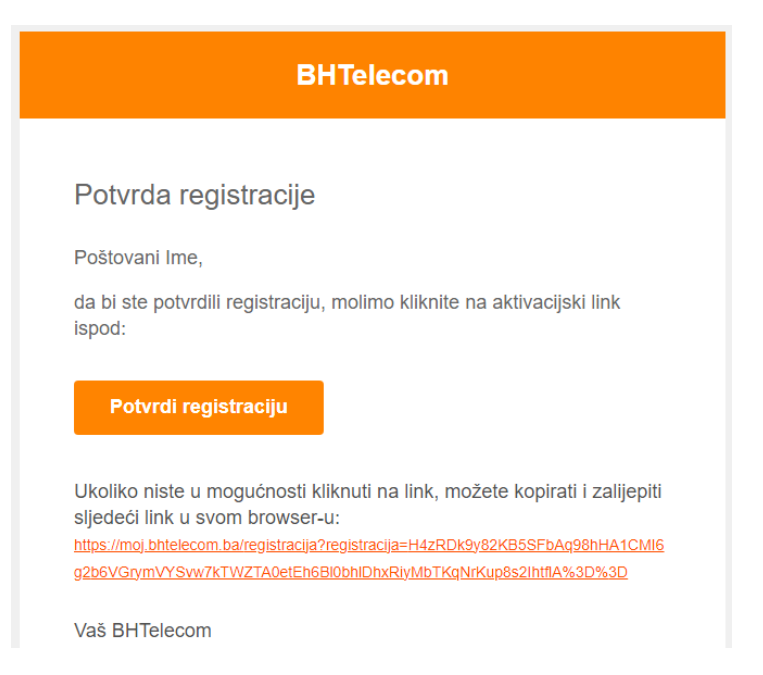

- 5. Na stranici https://moj.bhtelecom.ba/se prijavite sa registovanim podacima
- 6. U sekciji usluge izabrati opciju "Kupi Moja Web TV"

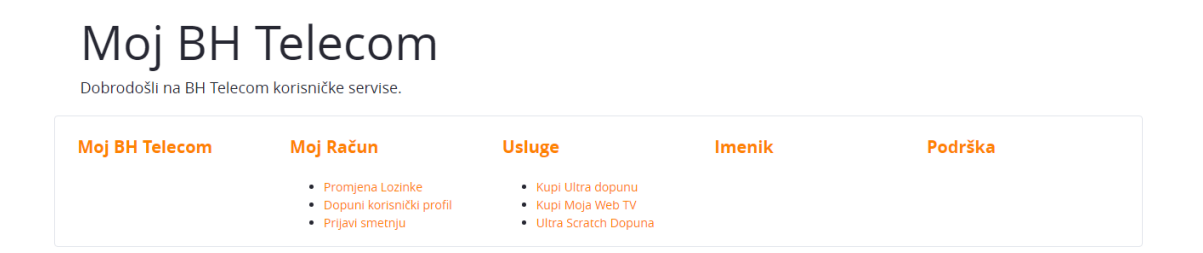

- 7. Izaberite jednu od ponuđenih opcija
  - Moja Web TV Prepaid 30 dana
  - Moja Web TV Prepaid 90 dana
  - PPV kategorija 1 praćenje događaja (utakmice) u realnom vremenu. Sadržaj je dostupan pola sata prije događaja (utakmice) i traje 180 minuta (3 sata).
  - PPV kategorija 2 praćenje događaja (utakmice) u realnom vremenu uz mogućnost naknadnog gledanja. Sadržaj je dostupan pola sata prije događaja (utakmice) i traje 24 sata od početka događaja (utamice), uz mogućnost neograničenog broja ponovnih pregleda kupljenog sadržaja u naredna 24 sata, kao i uz dodatni bonus 5 dana korištenja Moja Web TV usluge.

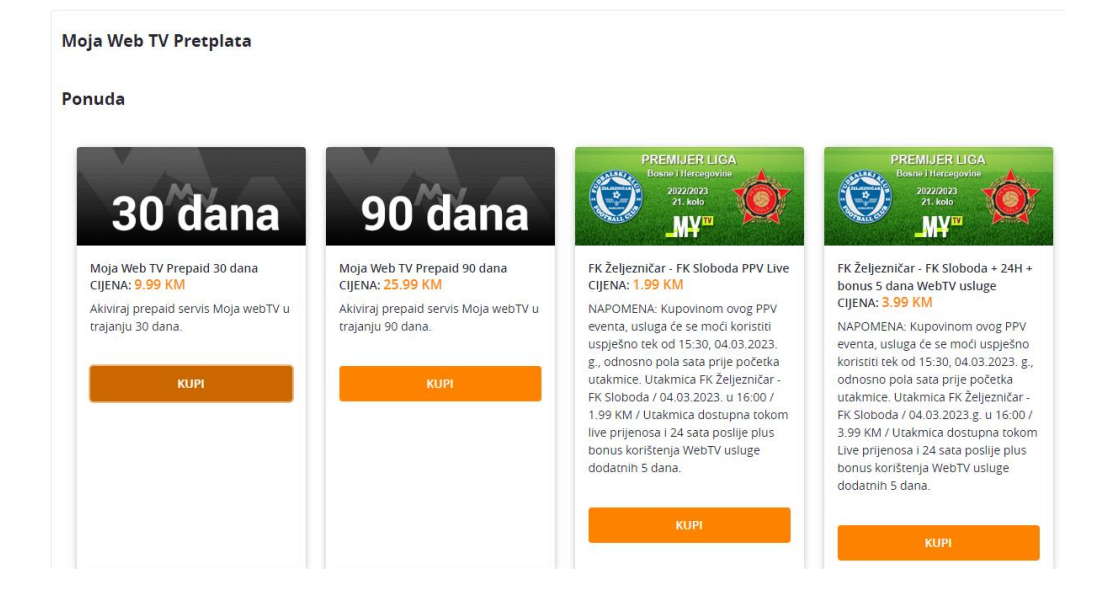

8. Pristupili ste Monri sistemu sigurnog plaćanja. Popunite sve neophodne podatke kako biste izvršili uplatu za korištenje Moja webTV usluge za period koji ste prethodno odabrali.

| Podaci o pretpidi   BROJ KARTICE     DATUM ISTEKA   MIGG     Pretpiderus magine on puters:     Pretpiderus magine on puters:     Pretpiderus magine on puters:     Pretpiderus magine on puters:   Pretpiderus magine on puters: Pretpiderus magine on puters: Pretpiderus mag                                                                                                    | Moja Web TV Pretplata                                                                                                    |                                                                                                    |
|----------------------------------------------------------------------------------------------------|----------------------------------------------------------------------------------------------------|----------------------------------------------------------------------------------------------------|
| BROJ KARTICE<br>TATUM ISTEKA<br>MrGG CV<br>MrGG CCV<br>MrGG CCV<br>CCV<br>CCV<br>CCV<br>CCV<br>CCV<br>CCV<br>CCV                                                                                                    | Podaci o pretplati<br>Za pretplatu na servis "Moja Web TV Prepaid 30 dana" u iznosu 9.99 KM molimo unesite svoje p                                                                                                    | odatke                                                                                                    |
| DATUM ISTEKA CV   MIGO Image: Control of the second of the second o | BROJ KARTICE                                                                                                    |                                                                                                    |
| MM/G<br>W// C<br>Platanje omogućeno putern:                                                                                                    | DATUM ISTEKA                                                                                                    | CVV                                                                                                    |
| Plataje ornogućeno putern:   Plataje putern domaćh is stranih platnih kartica: Braje putern domaćh is stranih platnih kartica: Strane putern domaćh is stranih platnih kartica: Braje putern domaćh is stranih platnih kartica: Braje putern domaćh is stranih platnih kartica: Br                                                                                                    | MM/GG                                                                                                    | X X X                                                                                                    |
| Prilikom plaćanja MasterCard, Maestro ili Visa karticama okrenite karticu i pogledajte okvir sa potpisom. U okviru trebate vidjeti cijeli 16-znamenkasti broj kartice ili samo posljednje četiri<br>znamenke nakon čega slijedi poseban 3-znamenkasti kod. Ako na Maestro kartici nije otisnut kontrolni broj, njegov upis nije obavezan.<br>BANKA<br>BROJ KARTICE 1000 2000 3000 4000<br>123<br>BROJ KARTICE 12/23<br>ME I TREZIME                                                                                                    | Plati<br>Platanje omogućeno putem:<br>wiska Di Check vicini<br>Platanje putem domaćih i stranih platnih kartica.<br>Sigurnost platanja<br>ŠTA JE CVV-KONTROLNI BROJ?                                                                                         |                                                                                                    |
|                                                                                                    | Prilikom plaćanja MasterCard, Maestro ili Visa karticama okrenite karticu i pogledajte okvir s<br>znamenke nakon čega slijedi poseban 3-znamenkasti kôd. Ako na Maestro kartici nije otisnu<br>BROJ KARTICE<br>NOOD 2000 3000 4000<br>me 12/23<br>MEI PREZME | a potpisom. U okviru trebate vidjeti cijeli 16-znamenkasti broj kartice ili samo posljednje četiri<br>t kontrolni broj, njegov upis nije obavezan. |
| CVV BROJ                                                                                                    | CVV BROI                                                                                                    |                                                                                                    |

 Prilikom uplate na Monri sistemu dobit ćete poruku od Vaše banke koja sadrži 3D secure kod koji vam je neophodan za plaćanje. Kod koji ste dobili SMS porukom je potrebno unijeti u polje Jednokratna lozinka, a zatim odabrati dugme "Dostavi" da biste uspješno završili kupovinu usluge.

Primjer plaćanja koji je prikazan na slikama ispod jeste prilikom korištenja Raiffeisen Visa kartice. Procedura je ista i za bilo koju drugu banku.

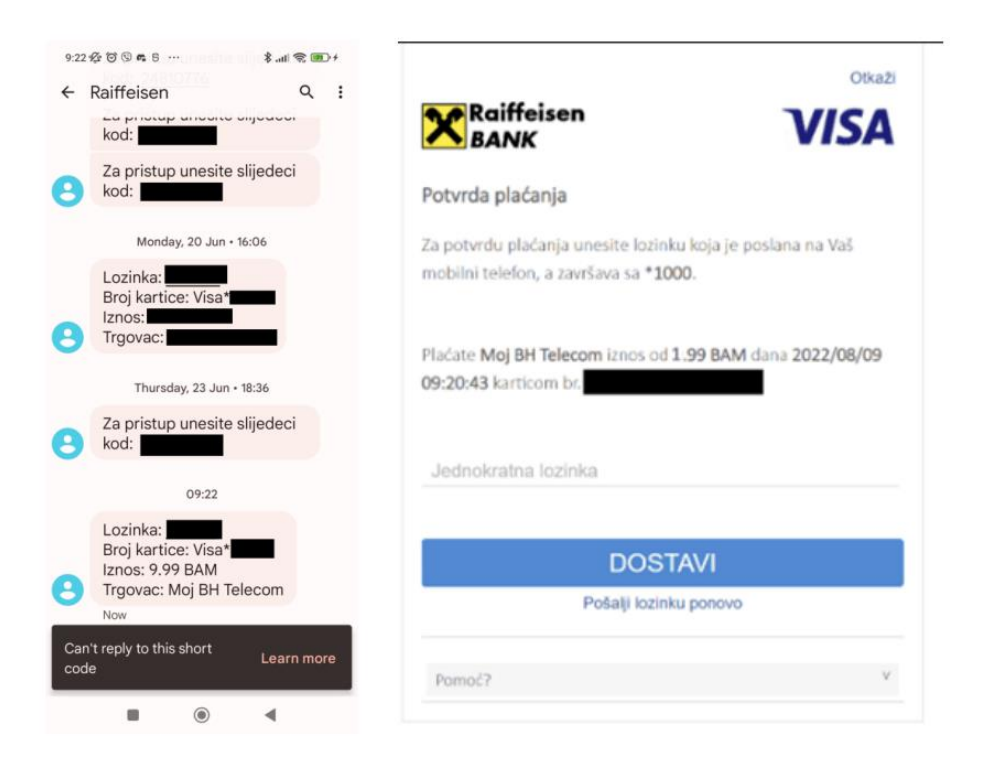

10. Nakon uspješne registracije i uplate, bit ćete preusmjereni na Moja webTV uslugu. Odaberite kanal koji želite gledati. Unesite svoje korisničke podatke i pritisnite "Prijava"

| Moja webTV - prijava                                                                                                    | × |  |  |  |
|----------------------------------------------------------------------------------------------------|---|--|--|--|
| 1 ime.prezime.im@gmail.com                                                                                                    |   |  |  |  |
| ▲                                                                                                    |   |  |  |  |
| <b>Info!</b> Niste prijavljeni na servis. Da pratite sve kanale potrebno je aktivirati servis (BH<br>Telecom korisnici) ili se registrovati (korisnici van BH Telecom mreže). Za više<br>informacija kliknite ovdje. |   |  |  |  |
| Prijava                                                                                                    |   |  |  |  |
| Google Play                                                                                                    |   |  |  |  |

NAPOMENA 1: Može se izvršiti neograničen broj aktivacija događaja (utakmice) u toku jednog mjeseca (onoliko događaja/utakmica koliko ih bude u ponudi taj mjesec) i aktivacija svakog posebnog događaja (utakmice) se posebno naplaćuje.

NAPOMENA 2: Za korisnike Pay-per-View usluge, pristup MY TV sadržaju (utakmici) se otvara pola sata prije zakazanog početka sadržaja (utakmice).